云会议

# 服务器部署指南

2020. 09. 15

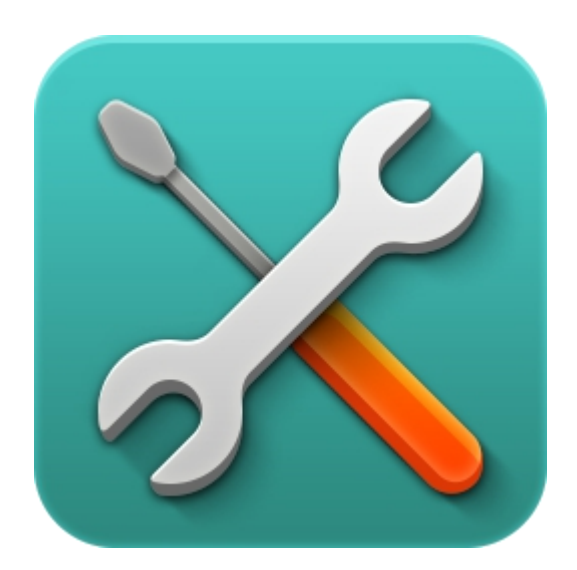

©2015-2020 云会议

|    | 服务器部署指南     | 3   |
|----|-------------|-----|
| _, | 服务器安装、部署、卸载 | . 3 |
| 1  | .服务器运行环境    | . 3 |
| 2  | .安装服务器软件    | . 3 |
| 3  | .快速部署云会议服务器 | . 5 |
| 4  | .卸载云会议服务器   | 13  |
|    |             |     |

# 服务器部署指南

## 一、服务器安装、部署、卸载

#### 1.服务器运行环境

操作系统为 windows Server 2008、Server 2012 及以上版本。(同时兼容 windows 7、 windows 10)

你的服务器的配置最低要求为:

| 硬件  | 配置        |
|-----|-----------|
| СРО | 四核 2.0GHZ |
| 内存  | 8GB       |
| 硬盘  | 40GB      |

#### 2.安装服务器软件

服务器为您提供了简单快捷的软件安装向导,双击安装包进行安装,安装向导如图所示。

| 🔜 云会议服务器 8.0.0.2135 🕏 | ·装 — □ ×                                                                                                    |
|-----------------------|----------------------------------------------------------------------------------------------------|
|                       | <b>欢迎使用"云会议服务器</b><br>8.0.0.2135"安装向导<br>这个向导将指引你完成"云会议服务器<br>8.0.0.2135"的安装进程。<br>在开始安装之前,建议先关闭其他所有应用程序。这将<br>允许"安装程序"更新指定的系统文件,而不需要重新<br>启动你的计算机。<br>单击【下一步(M)】继续。 |
|                       | 下一步(N) > 取消(C)                                                                                                    |

图 1-2-1 点击【下一步】, 仔细阅读"授权协议", 点击【我接受(I)】, 如图所示。

| 💷 云会议服务器 8.0.0.2135 安装                                             |      |              | ×    |
|--------------------------------------------------------------------|------|--------------|------|
| <b>选择安装位置</b><br>选择"云会议服务器 8.0.0.2135"的安装文件夹。                      |      |              |      |
| 即将安装 云会议服务器 8.0.0.2135 到下列文件夹。要安装到其<br>览(B)】进行选择。 单击[安装(I)]开始安装进程。 | 池文件求 | <b>ミ</b> 请单击 | ;[浏  |
| 目标文件夹<br>C:\Program Files (x86)\MeetingServer                      | 浏览(  | (B)          |      |
| 所需空间: 66.3MB<br>可用空间: 20.4GB                                       |      |              |      |
| 8.0.0.2135<br>< 上一步(B) 安装(                                         | (I)  | 取消           | ğ(C) |

图 1-2-2

向导进入选择安装位置,如果无特殊要求,直接点击【安装(I)】,默认路径安装即可,如图所示。

|                                                         |                             |      | $\times$      |
|---------------------------------------------------------|-----------------------------|------|---------------|
| <b>正在安装</b><br>"云会议服务器 8.0.0.2135"正在安装,请等候              |                             |      |               |
| 运行: "C:\Program Files (x86)\MeetingServer\bin\daemonV8. | exe″-s                      | stop |               |
|                                                         |                             |      |               |
|                                                         |                             |      |               |
|                                                         |                             |      |               |
|                                                         |                             |      |               |
|                                                         |                             |      |               |
|                                                         |                             |      |               |
| 8.0.0.2135 〈上一步(B) 下一步                                  | $(\overline{\mathtt{N}}) >$ | 取洋   | 肖( <u>C</u> ) |

图 1-2-3

安装完成后,如图所示,点击【完成(F)】结束安装向导。

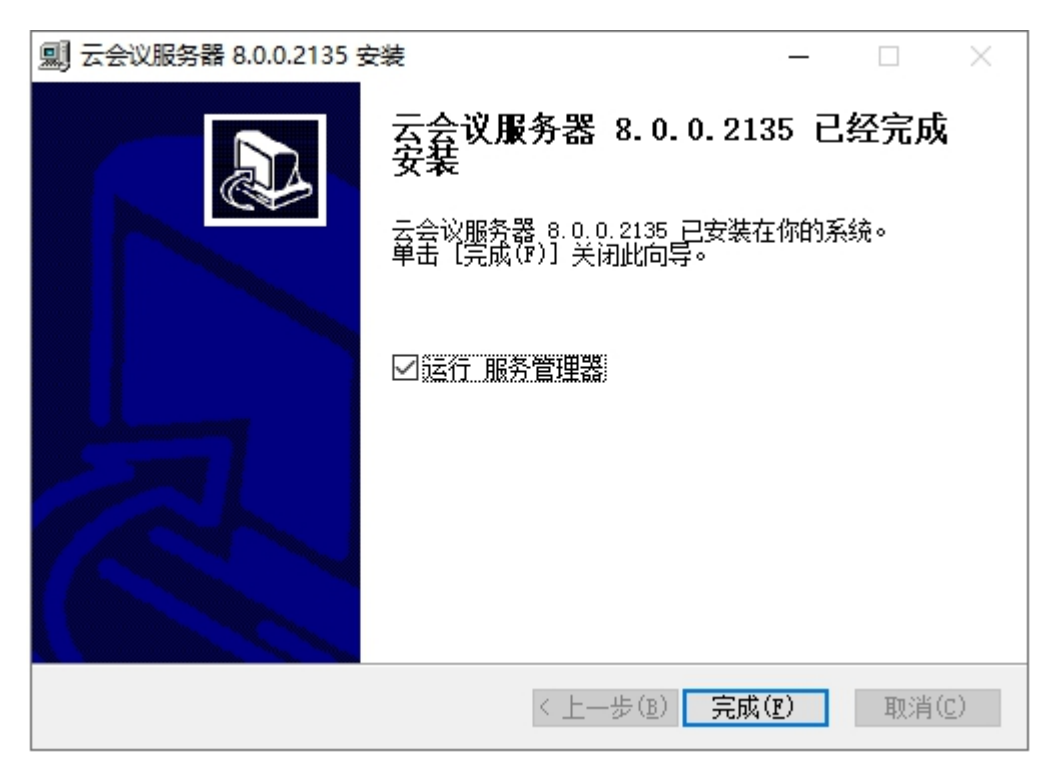

图 1-2-4

### 3.快速部署云会议服务器

服务器安装完成,默认状态下【运行服务管理器】选中,直接点击【完成(F)】则服务管理器启动,如 图所示。

| ★ 服务管理器  |                                                                       | ? ×    |
|----------|-----------------------------------------------------------------------|--------|
|          |                                                                       |        |
| 名称       | 操作                                                                    | 快速配置   |
| 中心服务器    | <ul> <li>▲ 安装</li> <li>▶ 启动</li> <li>▷ 命令行运行</li> <li>▲ 配置</li> </ul> | 全部安装启动 |
| 会议接入服务器  | <ul> <li>▲ 安装</li> <li>▶ 启动</li> <li>▷ 命令行运行</li> <li>▲ 配置</li> </ul> | 全部卸载   |
| 会议数据服务器  | <ul><li>▲ 安装</li><li>▶ 启动</li><li>□ 命令行运行</li><li>▲ 配置</li></ul>      | 刷新     |
| 客户端升级服务器 | <ul> <li>▲ 安装</li> <li>▶ 启动</li> <li>▷ 命令行运行</li> <li>▲ 配置</li> </ul> | 打开目录   |
|          |                                                                       | 系统服务   |
|          |                                                                       | 退出     |
|          |                                                                       |        |
|          |                                                                       |        |
|          |                                                                       |        |
|          |                                                                       |        |
|          |                                                                       |        |
|          |                                                                       |        |
|          |                                                                       |        |
|          |                                                                       |        |
|          |                                                                       |        |
|          |                                                                       |        |

图 1-3-1

首先生成机器码(加密锁用户请插好加密锁,省略本段步骤),点击【打开目录】,系统会自动弹出服务 端安装目录。

| 🔀 服务管理器                                                                                                    |                                                                                                    |             |                                                                                                    |                                                                                              |                                                                                 | ?     | ×   |
|----------------------------------------------------------------------------------------------------|----------------------------------------------------------------------------------------------------|-------------|----------------------------------------------------------------------------------------------------|----------------------------------------------------------------------------------------------|---------------------------------------------------------------------------------|-------|-----|
| 名称                                                                                                    |                                                                                                    |             | 操作                                                                                                    |                                                                                              |                                                                                 | 快速配置  |     |
| 中心服务器                                                                                                    | ▲ 安装                                                                                                    | ▶ 启动        | 🗅 命令行社                                                                                                    | 运行 🏻 🏷 🏝                                                                                     | <u>포</u> 순                                                                      | 部安装启动 | 力   |
| 会议接入服务器                                                                                                    | ▲ 安装                                                                                                    | ▶ 启动        | 🖸 命令行政                                                                                                    | 运行 🏻 🏷 🛍 配子                                                                                  | <b>至</b>                                                                        | 全部卸载  |     |
| 会议数据服务器                                                                                                    | ▲ 安装                                                                                                    | ▶ 启动        | 🖸 命令行社                                                                                                    | 运行 🏻 🏝 配置                                                                                    | E                                                                               | 刷新    |     |
| 客户端升级服务器                                                                                                    | ★ 安装                                                                                                    | ▶启动         | 🖸 命令行社                                                                                                    | 云行 着配 話                                                                                      | ≝ <b>`</b>                                                                      | 打开目录  |     |
|                                                                                                    |                                                                                                    |             |                                                                                                    |                                                                                              |                                                                                 | 系统服务  |     |
|                                                                                                    |                                                                                                    |             |                                                                                                    |                                                                                              |                                                                                 | 退出    |     |
|                                                                                                    |                                                                                                    |             |                                                                                                    |                                                                                              |                                                                                 |       |     |
|                                                                                                    |                                                                                                    |             |                                                                                                    |                                                                                              |                                                                                 |       |     |
|                                                                                                    |                                                                                                    |             |                                                                                                    |                                                                                              |                                                                                 |       |     |
|                                                                                                    |                                                                                                    |             |                                                                                                    |                                                                                              |                                                                                 |       |     |
|                                                                                                    |                                                                                                    |             |                                                                                                    |                                                                                              |                                                                                 |       |     |
|                                                                                                    |                                                                                                    |             |                                                                                                    |                                                                                              |                                                                                 |       |     |
|                                                                                                    |                                                                                                    |             |                                                                                                    |                                                                                              |                                                                                 |       |     |
|                                                                                                    |                                                                                                    |             |                                                                                                    |                                                                                              |                                                                                 |       |     |
| _   ⑦ _ =   管理 b                                                                                                    | vin                                                                                                    |             |                                                                                                    |                                                                                              |                                                                                 | - 0   | ×   |
| 文件     主页     共享     查看     应用程序工具       ▲     ●     ●     ●     ●                                                                                                    | ) 🗸 🛋 📔 🕻                                                                                                    | 新建项目,       | □ ■打开・                                                                                                    | 全部选择                                                                                         |                                                                                 |       | ^ 🕐 |
|                                                                                                    | イ へ 二 日                                                                                                    | 】 轻松访问 ▼    | ✓ 编辑 ■ 編辑 ● 編辑 ● 新報                                                                                                    |                                                                                              |                                                                                 |       |     |
| 第四日<br>第四日<br>一                                                                                                    | 组织                                                                                                    | 新建          | 打开                                                                                                    | 选择                                                                                           |                                                                                 |       |     |
| ← → ✓ ↑ → 此电脑 → 本地磁盘 (C:) → Progr                                                                                                    | ram Files (x86) → MeetingSe                                                                                                    | erver → bin | <ul> <li></li></ul>                                                                                                    |                                                                                              | 大小                                                                              |       |     |
| ★ 快速访问                                                                                                    |                                                                                                    |             | 2020/9/15 10:40                                                                                                    | 文件夹                                                                                          | XG                                                                              |       |     |
|                                                                                                    | upload<br>eccessrouter.exe                                                                                                    |             | 2020/9/15 10:40<br>2020/9/13 17:57                                                                                                    | 文件夹<br>应用程序                                                                                  | 3,874 KB                                                                        |       |     |
| 🖵 此电脑                                                                                                    | accessserver.exe<br>certificate.dll                                                                                                    |             | 2020/9/13 17:58 2020/8/31 10:27                                                                                                    | 应用程序<br>应用程序扩展                                                                               | 5,256 KB<br>1.525 KB                                                            |       |     |
| 3D 对象                                                                                                    | cp_server.exe                                                                                                    |             | 2020/9/13 17:59                                                                                                    | 应用程序                                                                                         | 11,251 KB                                                                       |       |     |
| 📕 视频                                                                                                    | -                                                                                                    |             |                                                                                                    |                                                                                              | 80 KB                                                                           |       |     |
|                                                                                                    | 🚉 cports.exe                                                                                                    |             | 2020/8/3 15:17                                                                                                    | 应用程序                                                                                         | 1 493 KR                                                                        |       |     |
| ■ 5000<br>■ 图片                                                                                                    | <ul> <li>daemonV8.exe</li> <li>daemonV8.exe</li> <li>dataserver.exe</li> </ul>                                                                                                    |             | 2020/8/3 15:17<br>2020/9/14 9:49<br>2020/9/13 17:58                                                                                                | 应用程序<br>应用程序<br>应用程序                                                                         | 1,493 KB<br>5,166 KB                                                            |       |     |
| <ul> <li>■ 開片</li> <li>☆</li> <li>☆</li> <li>本</li> </ul>                                                                                                    | cports.exe     daemonV8.exe     dataserver.exe     libmariadb.dll                                                                                                    |             | 2020/8/3 15:17<br>2020/9/14 9:49<br>2020/9/13 17:58<br>2019/11/28 13:20                                                                            | 应用程序<br>应用程序<br>应用程序<br>应用程序扩展                                                               | 1,493 KB<br>5,166 KB<br>444 KB                                                  |       |     |
| ■ 國片<br>言 文档<br>➡ 下戦<br>→ 音乐                                                                                                    | cports.exe daemonV8.exe dataserver.exe ii dataserver.exe iii libmariadb.dll iii lic_requester.exe Notepad2.exe                                                                                                    |             | 2020/8/3 15:17<br>2020/9/14 9:49<br>2020/9/13 17:58<br>2019/11/28 13:20<br>2020/9/12 13:10<br>2017/3/28 20:26                                      | 应用程序<br>应用程序<br>应用程序<br>应用程序扩展<br>应用程序<br>应用程序                                               | 1,493 KB<br>5,166 KB<br>444 KB<br>1,622 KB<br>1,862 KB                          |       |     |
| <ul> <li>■ 四片</li> <li>☆ Z档</li> <li>◆ 下號</li> <li>♪ 音乐</li> <li>■ 桌面</li> <li>□ ★ 1000 ★ (2)</li> </ul>                                                                      | cports.exe     daemonV8.exe     dataserver.exe     dibmariadb.dll     lic_requester.exe     Notepad2.exe     servicemanager.exe                                                                                                    |             | 2020/8/3 15:17<br>2020/9/14 9:49<br>2020/9/13 17:58<br>2019/11/28 13:20<br>2020/9/12 13:10<br>2017/3/28 20:26<br>2020/9/14 9:49                    | 应用程序<br>应用程序<br>应用程序扩展<br>应用程序<br>应用程序<br>应用程序<br>应用程序                                       | 1,493 KB<br>5,166 KB<br>444 KB<br>1,622 KB<br>1,862 KB<br>31,513 KB             |       |     |
| <ul> <li>■ 四片</li> <li>① 文档</li> <li>◆ 下號</li> <li>&gt; 音乐</li> <li>■ 桌面</li> <li>" 本地磁盘 (C:)</li> <li>本地磁母 (D)</li> </ul>                                                    | cports.exe     daemonV8.exe     dataserver.exe     libmariadb.dll     lic_requester.exe     Notepad2.exe     servicemanager.exe     upgradeserver.exe                                                                                                    |             | 2020/8/3 15:17<br>2020/9/14 9:49<br>2020/9/13 17:58<br>2019/11/28 13:20<br>2020/9/12 13:10<br>2017/3/28 20:26<br>2020/9/14 9:49<br>2020/9/13 18:00 | 应用程序       应用程序       应用程序       应用程序       应用程序       应用程序       应用程序       应用程序       应用程序 | 1,493 KB<br>5,166 KB<br>444 KB<br>1,622 KB<br>1,862 KB<br>31,513 KB<br>3,596 KB |       |     |
| <ul> <li>■ 図片</li> <li>● 文档</li> <li>◆ 下號</li> <li>♪ 音乐</li> <li>■ 桌面</li> <li>************************************</li></ul>                                                 | cports.exe daemonV8.exe dataserver.exe libmariadb.dll lic_requester.exe Notepad2.exe servicemanager.exe upgradeserver.exe                                                                                                    |             | 2020/8/3 15:17<br>2020/9/14 9:49<br>2020/9/13 17:58<br>2019/11/28 13:20<br>2020/9/12 13:10<br>2017/3/28 20:26<br>2020/9/14 9:49<br>2020/9/13 18:00 | 应用程序<br>应用程程序<br>应用程程序<br>应用程程序<br>应用程程序<br>应用程序<br>应用程序<br>应                                | 1,493 KB<br>5,166 KB<br>444 KB<br>1,622 KB<br>1,862 KB<br>31,513 KB<br>3,596 KB |       |     |
| <ul> <li>■ 日片</li> <li>① 文档</li> <li>↓ 下號</li> <li>↓ 音乐</li> <li>■ 桌面</li> <li>** 本地磁盘 (C:)</li> <li>■ 本地磁盘 (C:)</li> <li>■ 本地磁盘 (E:)</li> <li>→ 网络</li> </ul>                | cports.exe conts.exe categories conts.exe categories categories c |             | 2020/8/3 15:17<br>2020/9/14 9:49<br>2020/9/13 17:58<br>2019/11/28 13:20<br>2020/9/12 13:10<br>2017/3/28 20:26<br>2020/9/14 9:49<br>2020/9/13 18:00 | 应用程序<br>应用程序<br>应用程序<br>可用程序<br>可用程序<br>应用程序<br>应用程序<br>应用程序                                 | 1,493 KB<br>5,166 KB<br>444 KB<br>1,622 KB<br>31,513 KB<br>3,596 KB             |       |     |
| <ul> <li>■ 同片</li> <li>① 文档</li> <li>◆ 下號</li> <li>◆ 音乐</li> <li>■ 桌面</li> <li>* 本地磁盘 (C:)</li> <li>■ 本地磁盘 (D:)</li> <li>■ 本地磁盘 (E:)</li> <li>● 勾络</li> </ul>                 | cports.exe demonV8.exe demonV8.exe detaserver.exe dibmariadb.dll dific_requester.exe Notepad2.exe servicemanager.exe upgradeserver.exe                                                                                                    |             | 2020/8/3 15:17<br>2020/9/14 9:49<br>2020/9/13 17:58<br>2019/11/28 13:20<br>2020/9/12 13:10<br>2017/3/28 20:26<br>2020/9/14 9:49<br>2020/9/13 18:00 | 应用程序<br>应用程程序<br>应用程程序<br>应用程序<br>应用程序<br>应用程序                                               | 1,493 KB<br>5,166 KB<br>444 KB<br>1,622 KB<br>1,862 KB<br>31,513 KB<br>3,596 KB |       |     |
| <ul> <li>■ 同片</li> <li>☆ 文档</li> <li>↓ 下载</li> <li>♪ 音乐</li> <li>■ 桌面</li> <li>** 本地磁盘 (C.)</li> <li>■ 本地磁盘 (C.)</li> <li>■ 本地磁盘 (E:)</li> <li>⑦ 网络</li> </ul>                | cports.exe     daemonV8.exe     dataserver.exe     dibmariadb.dll     lic_requester.exe     Notepad2.exe     servicemanager.exe     upgradeserver.exe                                                                                                    |             | 2020/8/3 15:17<br>2020/9/14 9:49<br>2020/9/13 17:58<br>2019/11/28 13:20<br>2020/9/12 13:10<br>2017/3/28 20:26<br>2020/9/14 9:49<br>2020/9/13 18:00 | 应用程序<br>应用程程序<br>应用用程序<br>应用用程序<br>应用用程序<br>应用用程序<br>应用用程序                                   | 1,493 KB<br>5,166 KB<br>444 KB<br>1,662 KB<br>1,862 KB<br>31,513 KB<br>3,596 KB |       |     |
| <ul> <li>■ Line</li> <li>■ 広社</li> <li>● 文档</li> <li>◆ 下戦</li> <li>● 音乐</li> <li>■ 貞面</li> <li>▲ 本地磁盘 (C:)</li> <li>■ 本地磁盘 (C:)</li> <li>■ 本地磁盘 (E:)</li> <li>● 网络</li> </ul> | cports.exe     daemonV8.exe     dataserver.exe     dibmariadb.dll     lic_requester.exe     Notepad2.exe     servicemanager.exe     upgradeserver.exe                                                                                                    |             | 2020/8/3 15:17<br>2020/9/14 9:49<br>2020/9/13 17:58<br>2019/11/28 13:20<br>2020/9/12 13:10<br>2020/9/14 9:49<br>2020/9/14 9:49<br>2020/9/13 18:00  | 应用程序<br>应用程序序扩展<br>应用程序序扩展<br>应用程序序<br>应用程序<br>应用程序<br>应用程序                                  | 1,493 KB<br>5,166 KB<br>444 KB<br>1,622 KB<br>1,862 KB<br>31,513 KB<br>3,596 KB |       |     |

14 个项目 | 选中 1 个项目 1.58 MB

图 1-3-2

找到 lic\_reguester.exe,双击 exe 并根据中文提示进行按任意键继续,此时程序窗口会自动关闭并生成机器码 reguest.dat。

| _   ☑<br>文件                                                                                                    | <mark>↓ ▼</mark>                                                                                                    | 共享                                                                                                    | 查看                                                            | 应用                                                                                         | 管理<br>程序工具                                | bir                                                             | n                                                               |                                                |        |                                                                   |                                                                |                                          |   |                      |       |              |          | - |        | ×<br>^ 🕜  |
|----------------------------------------------------------------------------------------------------|----------------------------------------------------------------------------------------------------|----------------------------------------------------------------------------------------------------|---------------------------------------------------------------|--------------------------------------------------------------------------------------------|-------------------------------------------|-----------------------------------------------------------------|-----------------------------------------------------------------|------------------------------------------------|--------|-------------------------------------------------------------------|----------------------------------------------------------------|------------------------------------------|---|----------------------|-------|--------------|----------|---|--------|-----------|
| *                                                                                                    |                                                                                                    | Ê                                                                                                    | ₩ 复制路                                                         | 径                                                                                          |                                           | Ì                                                               | X                                                               | Ť                                              |        | 11 新建项目 •                                                         | -                                                              | ∎打开・                                     |   | 全部选择                 |       |              |          |   |        |           |
| 固定到快                                                                                                    | 复制                                                                                                    | 粘贴                                                                                                    | ■ 粘贴快                                                         | 捷方式                                                                                        | 移动到                                       | 复制到                                                             | 删除                                                              | 重命名                                            | 新建     | 4 1 全松访问 ◄                                                        | 属性                                                             | ▲ 病報                                     |   | 全部取消<br>反向选择         |       |              |          |   |        |           |
| 1010                                                                                                    |                                                                                                    | 6 男切<br>剪贴板                                                                                                    |                                                               |                                                                                            |                                           | 组                                                               | 鉙                                                               |                                                | ~172   | 新建                                                                |                                                                | 打开                                       |   | 选择                   |       |              |          |   |        |           |
| $\leftarrow \rightarrow$                                                                                                    | × 1                                                                                                    | <mark>.</mark> → ⊭                                                                                                    | 地电脑→                                                          | 本地磁盘                                                                                       | :(C:) →                                   | Progra                                                          | m Files                                                         | (x86) →                                        | Meetin | ıgServer → bir                                                    |                                                                | ~                                        | Ō | ♀ 搜捕                 | "bin" |              |          |   |        |           |
| <b>.</b>                                                                                                    | (m)子(同                                                                                                    |                                                                                                    |                                                               |                                                                                            |                                           | 2                                                               | S称                                                              |                                                | ^      |                                                                   | 修正                                                             | 收日期                                      |   | 类型                   |       | 大小           |          |   |        |           |
| → 1×                                                                                                    | eDrive                                                                                                    |                                                                                                    |                                                               |                                                                                            |                                           | 1                                                               | log                                                             |                                                |        |                                                                   | 20                                                             | 20/9/15 10:40                            |   | 文件夹                  |       |              |          |   |        |           |
|                                                                                                    |                                                                                                    |                                                                                                    |                                                               |                                                                                            |                                           |                                                                 | uplo<br>dacce                                                   | ad<br>ssrouter.                                | exe    |                                                                   | 202                                                            | 20/9/15 10:40<br>20/9/13 17:57           |   | 文件夹<br>应用程序          |       | 3,874        | KB       |   |        |           |
| C3 **                                                                                                    | 主応                                                                                                    |                                                                                                    |                                                               |                                                                                            |                                           |                                                                 | acce                                                            | ssserver.                                      | exe    |                                                                   | 20                                                             | 20/9/13 17:58                            |   | 应用程序                 |       | 5,256        | KB       |   |        |           |
| <br>] 3                                                                                                    | D.对象                                                                                                    |                                                                                                    |                                                               |                                                                                            |                                           |                                                                 | is ceru<br>⊡ cp_s                                               | erver.exe                                      | ,      |                                                                   | 20                                                             | 20/8/31 10:27                            |   | 应用程序                 | U PEE | 1,525        | KB       |   |        |           |
| 1 t                                                                                                    | い類                                                                                                    |                                                                                                    |                                                               |                                                                                            |                                           | ģ                                                               | 🗜 cpor                                                          | ts.exe<br>nonV8.ex                             | æ      |                                                                   | 202                                                            | 20/8/3 15:17                             |   | 应用程序<br>应用程序         |       | 80<br>1 493  | KB<br>KB |   |        |           |
|                                                                                                    | 対                                                                                                    |                                                                                                    |                                                               |                                                                                            |                                           |                                                                 | 🗾 data                                                          | server.ex                                      | æ      |                                                                   | 20                                                             | 20/9/13 17:58                            |   | 应用程序                 |       | 5,166        | KB       |   |        |           |
| +                                                                                                    | 載                                                                                                    |                                                                                                    |                                                               |                                                                                            |                                           |                                                                 | ≤ libm<br>S lic_re                                              | ariadb.dl<br>equester.                         | exe    |                                                                   | 20                                                             | 19/11/28 13:20<br>20/9/12 13:10          | 0 | 应用程序                 | 扩展    | 444<br>1,622 | KB<br>KB |   |        |           |
| i (                                                                                                    | 新                                                                                                    |                                                                                                    |                                                               |                                                                                            |                                           |                                                                 | Note                                                            | epad2.ex                                       | e      |                                                                   | 20                                                             | 17/3/28 20:26                            |   | 应用程序                 |       | 1,862        | KB       |   |        |           |
| 1 2                                                                                                    | 地磁盘                                                                                                    | (C:)                                                                                                    |                                                               |                                                                                            |                                           |                                                                 | upgr                                                            | radeserve                                      | er.exe |                                                                   | 20                                                             | 20/9/14 9:49<br>20/9/13 18:00            |   | 应用程序                 |       | 3,596        | KB       |   |        |           |
| - 2                                                                                                    | 地磁盘                                                                                                    | (D:)                                                                                                    |                                                               |                                                                                            |                                           |                                                                 |                                                                 |                                                |        |                                                                   | $\mathbf{N}$                                                   |                                          |   |                      |       |              |          |   |        |           |
|                                                                                                    | 和地鐵畫                                                                                                    | (E:)                                                                                                    |                                                               |                                                                                            |                                           |                                                                 |                                                                 |                                                |        |                                                                   |                                                                |                                          |   |                      |       |              |          |   |        |           |
| L P                                                                                                    | 8                                                                                                    |                                                                                                    |                                                               |                                                                                            |                                           |                                                                 |                                                                 |                                                |        |                                                                   |                                                                |                                          |   |                      |       |              |          |   |        |           |
|                                                                                                    |                                                                                                    |                                                                                                    |                                                               |                                                                                            |                                           |                                                                 |                                                                 |                                                |        |                                                                   |                                                                |                                          |   |                      |       |              |          |   |        |           |
|                                                                                                    |                                                                                                    |                                                                                                    |                                                               |                                                                                            |                                           |                                                                 |                                                                 |                                                |        |                                                                   |                                                                |                                          |   |                      |       |              |          |   |        |           |
|                                                                                                    |                                                                                                    |                                                                                                    |                                                               |                                                                                            |                                           |                                                                 |                                                                 |                                                |        |                                                                   |                                                                |                                          |   |                      |       |              |          |   |        |           |
| 14 个项                                                                                                    | 目选                                                                                                    | 中 1 个项                                                                                                    | 目 1.58 M                                                      | 1B                                                                                         |                                           |                                                                 |                                                                 |                                                |        |                                                                   |                                                                |                                          |   |                      |       |              |          |   |        |           |
|                                                                                                    |                                                                                                    |                                                                                                    |                                                               |                                                                                            |                                           |                                                                 |                                                                 |                                                |        |                                                                   |                                                                |                                          |   |                      |       |              |          |   |        |           |
|                                                                                                    |                                                                                                    |                                                                                                    |                                                               |                                                                                            |                                           |                                                                 |                                                                 |                                                |        |                                                                   |                                                                |                                          |   |                      |       |              |          |   |        |           |
|                                                                                                    |                                                                                                    |                                                                                                    |                                                               |                                                                                            |                                           |                                                                 |                                                                 |                                                |        | 图 1-3-                                                            | -3                                                             |                                          |   |                      |       |              |          |   |        |           |
|                                                                                                    | <mark> </mark>                                                                                                    |                                                                                                    |                                                               |                                                                                            | 管理                                        | bir                                                             | 1                                                               |                                                |        | 图 1-3-                                                            | -3                                                             |                                          |   |                      |       |              |          | _ |        | $\times$  |
| <mark>                                    </mark>                                                                                                    | <mark>↓</mark> マ  <br>主页                                                                                                    | 共享                                                                                                    | 查看                                                            | 应用                                                                                         | 管理<br>程序工具                                | bir                                                             | ı                                                               |                                                |        | 图 1-3-                                                            | -3                                                             |                                          |   |                      |       |              |          | - |        | ×<br>^ 🕄  |
| □□□<br>文件<br>★                                                                                                    | ↓<br>「」<br>「」                                                                                                    | 共享                                                                                                    | <ul> <li>查看</li> <li>○ 复制路     <li>前 粘贴快     </li> </li></ul> | 应用<br>径<br>捷方式                                                                             | 管理程序工具                                    | bir                                                             | ×                                                               | Ē                                              | 1      | 图 1-3-                                                            | -3                                                             | ■打开・                                     |   | 全部选择 全部取消            |       |              |          | - |        | ×<br>^ (? |
| →  <br>文件                                                                                                    | □ マ<br>主页<br>复制                                                                                                    | 共享                                                                                                    | 查看                                                            | 应用<br>径<br>捷方式                                                                             | 管理程序工具                                    | bir<br>复制到                                                      | と思いて                                                            | 重命名                                            | 新建     | 图 1-3-<br>「新建项目、<br>1 轻松访问、                                       | -3<br>尾性                                                       | <ul> <li>■ 打开 ▼</li> <li>■ 編編</li> </ul> |   | 全部选择<br>全部取消<br>反向选择 |       |              |          | _ |        | ×<br>^ 🚱  |
| <ul> <li>↓ ↓</li> <li>文件</li> <li>★</li> <li>固定到快</li> <li>速访问</li> </ul>                                                                                                    | □ 〒 □<br>主页<br>复制<br>配 C:\{                                                                                                    | 共享                                                                                                    | 查看<br>至 复制路<br>記 粘贴快<br>Files (x86<br>se requ                 | 应用<br>径<br>捷方式<br>)\Meetir<br>est fi                                                       | 管理<br>程序工具<br>移动到<br>ngServer<br>1 e suc  | bir<br>复制到<br>\bin\lic                                          | 一<br>删除<br>_reques                                              | 重<br>重命名<br>ster.exe                           | 新建     | 图 1-3-<br>哈新建项目、                                                  | -3<br><u>k</u>                                                 | ■打开 •<br>■ 編編                            |   | 全部选择<br>全部取消<br>反向选择 |       |              | _        |   | ×      | ×<br>^ 😨  |
| <ul> <li>↓</li> <li>文件</li> <li>文件</li> <li>★</li> <li>固定到快</li> <li>速访问</li> <li>←</li> <li>→</li> </ul>                                                                                                    | ■ マー<br>主页<br>复制<br>配 C:\{i                                                                                                    | 共享<br>粘贴<br>Program<br>1icen<br>意键继                                                                                                    | 查看<br>至 复制路<br>割 粘贴快<br>Files (x86<br>se requ                 | 应用<br>径<br>捷方式<br>)\Meetir<br>est fi                                                       | 管理<br>程序工具<br>移动到<br>ngServer<br>1e suc   | bir<br>giju                                                     | 】<br>删除<br>_reques<br>ul!                                       | 重命名<br>述ter.exe                                | 新建     | 图 1-3-<br><sup>1]</sup> 新建项目 ·<br>1] 经松访问 ·                       | -3<br><b>R</b> t                                               | <ul> <li>■ 打开 •</li> <li>■ 編編</li> </ul> |   | 全部选择<br>全部取消<br>反向选择 |       |              | _        |   | ×      | ×<br>^ 0  |
| <ul> <li>↓ ②</li> <li>文件</li> <li>★</li> <li>固定到快</li> <li>速防问</li> <li>← →</li> <li>↓ ↓</li> </ul>                                                                                                    | ↓ マ  <br>主页<br>复制<br>配 C:\F                                                                                                    | 共享<br>私贴<br>Program<br>1icen<br>意键继                                                                                                    | 查看<br>复制路<br>files (x86<br>se requ<br>续                       | 应用<br>径<br>捷方式<br>)\Meetir<br>est fi                                                       | 管理<br>程序工具<br>移动到<br>ngServer<br>1e suc   | bir<br>复制到<br>\bin\lic_                                         | ¥<br>删除<br>reques                                               | 重命名<br>重命名<br>ster.exe                         | 新建     | 图 1-3-                                                            | -3<br><b>E</b> t                                               | ■ 打开 •<br>■ 编辑                           |   | 全部选择<br>全部取消<br>反向选择 |       |              |          |   | ×      | ×<br>^ Ø  |
| <ul> <li>↓</li> <li>文件</li> <li>文件</li> <li>★</li> <li>★</li> <li>→</li> <li>★</li> <li>★<th>■ マ<br/>主页<br/>复制<br/>配 C:\F</th><th>共享<br/>粘贴<br/>Program<br/>1icen<br/>意键继</th><th>查看<br/>室 复制路<br/>記<br/>新路快<br/>Files (x86<br/>SP requ<br/>次、・・・</th><th>应用<br/>径<br/>捷方式<br/>)\Meetir<br/>est fi</th><th>管理<br/>程序工具<br/>移动到<br/>gServer<br/>1e suc</th><th>bir<br/>复制到<br/>\bin\lic</th><th>型<br/>一<br/>reques<br/>ul !</th><th>重命名<br/>重命名<br/>ster.exe</th><th>新建</th><th>图 1-3-<br/>哈新建项目,<br/>1 经松访问,</th><th>-3</th><th>● 打开 •</th><th></th><th>全部选择<br/>全部取消<br/>反向选择</th><th></th><th></th><th>_</th><th></th><th>· · ·</th><th>×<br/>^ 😨</th></li></ul> | ■ マ<br>主页<br>复制<br>配 C:\F                                                                                                    | 共享<br>粘贴<br>Program<br>1icen<br>意键继                                                                                                    | 查看<br>室 复制路<br>記<br>新路快<br>Files (x86<br>SP requ<br>次、・・・     | 应用<br>径<br>捷方式<br>)\Meetir<br>est fi                                                       | 管理<br>程序工具<br>移动到<br>gServer<br>1e suc    | bir<br>复制到<br>\bin\lic                                          | 型<br>一<br>reques<br>ul !                                        | 重命名<br>重命名<br>ster.exe                         | 新建     | 图 1-3-<br>哈新建项目,<br>1 经松访问,                                       | -3                                                             | ● 打开 •                                   |   | 全部选择<br>全部取消<br>反向选择 |       |              | _        |   | · · ·  | ×<br>^ 😨  |
| <ul> <li>↓ ②</li> <li>文件</li> <li>★</li> <li>■ □</li> <li>□</li> <li>■ □</li> <li>⇒</li> <li>★ (\$</li> <li>● ○</li> <li>○</li> <li>○</li> <li>○</li> <li>○</li> <li>○</li> <li>○</li> <li>○</li> <li>○</li> <li>○</li> <li>○</li> <li>○</li> <li>○</li> <li>○</li> </ul>                                                                                                    | <ul> <li>↓</li> <li>↓</li></ul>                                                                                                    | 共享<br>粘贴<br>Program<br>1icen<br>意键继                                                                                                    | 查看<br>爱制路<br>副 粘贴快<br>Files (x86<br>se requ<br>续              | 应用<br>径<br>捷方式<br>)\Meetir<br>est fi                                                       | 管理<br>程序工具<br>移动到<br>ngServer<br>1e suc   | bir<br>复制到<br>\bin\lic                                          | 一<br>删除<br>reques<br>ull                                        | 重命名<br>tter.exe                                | 新建     | 图 1-3-<br>1 新建项目 ·<br>1 经松访问 ·                                    | -3<br>                                                         | ■打开・                                     |   | 全部选择<br>全部取消<br>反向选择 |       |              |          |   | × •    | ×<br>^ 3  |
| ↓       文件         文件          ★          固定型(快          速访问          ◆       →         ★          ●          ●          ●          ●          ●          ●          ●          ●          ●          ●          ●          ●          ●          ●          ●          ●          ●          ●          ●          ●          ●          ●          ●          ●          ●          ●          ●          ●          ●          ●          ●          ●                                                                                                    | □ マ I<br>主页<br>复制<br>■ C:\{                                                                                                    | 共享<br>粘贴<br>Program<br>意键继                                                                                                    | 查看<br>№ 复制路<br>割 粘贴快<br>Files (x86<br>se requ                 | 应用<br>径<br>捷方式<br>)\Meetir<br>est fi                                                       | 管理<br>程序工具<br>移动到<br>ngServer<br>1e suc   | bir<br>()<br>()<br>()<br>()<br>()<br>()<br>()<br>()<br>()<br>() | 一<br>删除<br>reques<br>u1!                                        | 重<br>重命名<br>ster.exe                           | 新建     | 图 1-3-<br>動新建项目<br>-<br>-<br>-<br>-<br>-<br>-<br>-<br>-<br>-<br>- | -3<br>[]<br>[]<br>[]<br>[]<br>[]<br>[]<br>[]<br>[]<br>[]<br>[] | ■打开 • ● 编辑                               |   | 全部选择<br>全部取消<br>反向选择 |       |              | -        |   | ~<br>* | ×         |
| ↓       ②         文件       》         意法到快       邀访问         ◆       →         ★       ●         ●       ●         ●       ●         ●       ●         ●       ●         ●       ●         ●       ●         ●       ●         ●       ●         ●       ●         ●       ●         ●       ●         ●       ●         ●       ●         ●       ●         ●       ●         ●       ●         ●       ●         ●       ●         ●       ●         ●       ●         ●       ●         ●       ●         ●       ●         ●       ●         ●       ●         ●       ●                                                                                                    | ■ マ<br>主页<br>复制<br>■ C:\F                                                                                                    | 共享                                                                                                    | 查看<br>■ 复制路<br>副 粘贴快<br>Files (x86<br>se requ                 | 应用<br>径<br>捷方式<br>)\Meetir                                                                 | 管理<br>程序工具<br>移动到<br>ngServer<br>1e suc   | bir<br>复制到<br>Vbin/lic<br>ccessfi                               | ا<br>الله<br>الله<br>الله<br>الله<br>الله<br>الله<br>الله<br>ال | ■〕<br>重命名<br>ster.exe                          | 新建     | 图 1-3-<br>喻新建项目、<br>1 轻松访问、                                       | -3                                                             | ■ 打开 - 2 編唱                              |   | 全部选择<br>全部取消<br>反向选择 |       |              | _        |   | ×      | × ^ 0     |
| 文件         文件           ★          ●          ◆          ◆          ◆          ●          ●          ●          ●          ●          ●          ●          ●          ●          ●          ●          ●          ●          ●          ●          ●          ●          ●          ●          ●          ●          ●          ●          ●          ●          ●          ●          ●          ●          ●          ●          ●                                                                                                    | ■ マ<br>主页<br>复制<br>III C:\/P                                                                                                    | 共享<br>粘贴<br>Program<br>1icem<br>意键继                                                                                                    | 查看<br>复制路<br>割 粘贴快<br>Files (x86<br>se requ                   | 应用<br>径<br>捷方式<br>)\Meetir<br>est fi                                                       | 管理<br>程序工具<br>移动到<br>gServer<br>1e succ   | biri<br>gəyə<br>\bin\lic<br>ccessfi                             | الله الله الله الله الله الله الله الله                         | 重命名<br>重命名<br>ster.exe                         | 新建     | 图 1-3-<br>哈新建项目,                                                  | -3<br><u>s</u>                                                 | ■打开・                                     |   | 全部选择<br>全部取消<br>反向选择 |       |              | -        |   | × •    | × ^ 9     |
| ↓       文件         文件       ★         國定到快点       ③         ★       ◆         ★       ◆         ★       ◆         ▲       ●         ▲       ●         ▲       ●         ▲       ●         ▲       ●         ▲       ●         ▲       ●         ●       ●         ●       ●         ●       ●         ●       ●         ●       ●         ●       ●         ●       ●         ●       ●         ●       ●         ●       ●         ●       ●         ●       ●         ●       ●         ●       ●         ●       ●         ●       ●         ●       ●         ●       ●                                                                                                    | ■ マ<br>主页<br>复創<br>III C:\/i<br>情按任                                                                                                    | 共享<br>和助<br>Program<br>意健继                                                                                                    | 查看<br>夏制路<br>割粘贴快<br>Files (x86<br>se requ                    | 应用<br>径<br>建方式<br>J)\Meetir<br>est fi                                                      | 管理<br>程序工具<br>移动到<br>ngServer<br>1e suc   | birni<br>gaja<br>toinilic                                       | الله بي<br>mile<br>vul :                                        | 重命名<br>重命名                                     | 新建     | 图 1-3-<br><sup>1]</sup> 新建项目 ·<br>1] 经松访问 ·                       | -3<br>尾性                                                       | ■打开・                                     |   | 全部选择<br>全部取消<br>反向选择 |       |              | _        |   | ×      | × ^ 0     |
| ↓          文件          東京田田田田田田田田田田田田田田田田田田田田田田田田田田田田田田田田田田田田                                                                                                    | ■ マ<br>主页<br>复制<br>IIIC C:\/                                                                                                    | 共享<br>新聞<br>Program<br>11cent<br>言徒挫挫                                                                                                    | 查看<br>■ 复制路<br>Files (x86<br>se requ<br>续                     | 应用<br>径<br>建方式<br>i)\Meetir<br>est fi                                                      | 管理<br>程序工具<br>移动到<br>ngServer             | biri                                                            | 副錄<br>記<br>記                                                    | 重<br>重命至<br>iter.exe                           | 新建     | 图 1-3-<br><sup>1</sup> 新建项目 ·<br>1 经松访问 ·                         | -3<br>                                                         | ■打开 •                                    |   | 全部选择<br>全部取消<br>反向选择 |       |              | -        |   | × *    | × ^ 8     |
| ↓       ○         文件       ★         ★       ●         ★       ●         ★       ●         ★       ●         ★       ●         ●       ●         ●       ●         ●       ●         ●       ●         ●       ●         ●       ●         ●       ●         ●       ●         ●       ●         ●       ●         ●       ●         ●       ●         ●       ●         ●       ●         ●       ●         ●       ●         ●       ●         ●       ●         ●       ●         ●       ●         ●       ●         ●       ●         ●       ●         ●       ●         ●       ●         ●       ●         ●       ●         ●       ●         ●       ●         ●       ●         ●       ● <t< th=""><th>■<br/>主页<br/>复制<br/>■ C:/t</th><th>共享<br/>和助<br/>和助<br/>Program<br/>目icen</th><th>查看<br/>复制路<br/>Files (x86<br/>Se requ</th><th>应用<br/>企用<br/>捷方式<br/>))\Meetin</th><th>管理<br/>程序工具<br/>移动到<br/>ngServer<br/>1 e succ</th><th>bir<br/>gələy<br/>bin\lic.cessf</th><th>型<br/>型<br/>定requess<br/>可!</th><th>重命名<br/>重命名</th><th>新建</th><th>图 1-3-<br/><sup>1</sup>9 新建项目 •<br/><sup>1</sup> 轻松访问 •</th><th>-3<br/></th><th>■ 打开 •</th><th></th><th>全部选择<br/>全部取消<br/>反向选择</th><th></th><th></th><th></th><th></th><th>× *</th><th>× ^ 8</th></t<>                                                                                                    | ■<br>主页<br>复制<br>■ C:/t                                                                                                    | 共享<br>和助<br>和助<br>Program<br>目icen                                                                                                    | 查看<br>复制路<br>Files (x86<br>Se requ                            | 应用<br>企用<br>捷方式<br>))\Meetin                                                               | 管理<br>程序工具<br>移动到<br>ngServer<br>1 e succ | bir<br>gələy<br>bin\lic.cessf                                   | 型<br>型<br>定requess<br>可!                                        | 重命名<br>重命名                                     | 新建     | 图 1-3-<br><sup>1</sup> 9 新建项目 •<br><sup>1</sup> 轻松访问 •            | -3<br>                                                         | ■ 打开 •                                   |   | 全部选择<br>全部取消<br>反向选择 |       |              |          |   | × *    | × ^ 8     |
| ↓       ↓         文件       ↓         意志访问       ↓         ●       ◆         ●       ▲         ●       ●         ●       ●         ●       ●         ●       ●         ●       ●         ●       ●         ●       ●         ●       ●         ●       ●         ●       ●         ●       ●         ●       ●         ●       ●         ●       ●         ●       ●         ●       ●         ●       ●         ●       ●         ●       ●         ●       ●         ●       ●         ●       ●         ●       ●         ●       ●         ●       ●         ●       ●         ●       ●         ●       ●         ●       ●         ●       ●         ●       ●         ●       ●         ●       ●                                                                                                    | <ul> <li>■ ▼</li> <li>主页</li> <li>复制</li> <li>■ C:\/(Pat)</li> <li>■ C:\/(Pat)</li> <li>● C:\/(Pat)</li> <li>● C:\/(</li></ul> | 共享                                                                                                    | 查看<br>复制路<br>Files (x86<br>Se requ                            | 应用<br>企用<br>提方式<br>D)\Meetir                                                               | 管理<br>坚序工具<br>移动到<br>ggServerr<br>le succ | bir<br>gay                                                      |                                                                 | 重<br>重<br>命名<br>里<br>命名                        | 新建     | 图 1-3-<br><sup>1]</sup> 新建项目,<br>1] 经松访问,                         | -3                                                             | ■打开・                                     |   | 全部选择<br>全部取消<br>反向选择 |       |              |          |   |        | ×         |
| ↓       ↓         文件       ★         創定到快       速访问         湯       ★         ◆       →         ★       ◆         ●       ●         ●       ●         ●       ●         ●       ●         ●       ●         ●       ●         ●       ●         ●       ●         ●       ●         ●       ●         ●       ●         ●       ●         ●       ●         ●       ●         ●       ●         ●       ●         ●       ●         ●       ●         ●       ●         ●       ●         ●       ●         ●       ●         ●       ●         ●       ●         ●       ●         ●       ●         ●       ●         ●       ●         ●       ●         ●       ●         ●       ●         ●       ●                                                                                                    | ■ マ 「<br>主 页<br>复制<br>■ C ci/i                                                                                                    | 共享<br>和助<br>Program<br>1icepter<br>1意種继                                                                                                    | 查看<br>夏制路<br>Files (x86<br>se requ                            | 应用<br>应用<br>定用<br>定用<br>で<br>の<br>の<br>の<br>の<br>の<br>の<br>の<br>の<br>の<br>の<br>の<br>の<br>の | 管理<br>程序工具<br>移动到<br>ggServer<br>1e suc   | bir<br>夏利到<br>\bir\lic<br>ccessf                                | الم<br>الم<br>الم<br>الم<br>الم                                 | 重<br>重<br>念<br>在<br>e<br>e<br>e<br>e<br>e<br>e | 新建     | 图 1-3-                                                            | -3                                                             | ■打开・                                     |   | 全部选择<br>全部取消<br>反向选择 |       |              |          |   | ×      | ×         |
| ↓       ↓         文件       ★         東田田田田田田田田田田田田田田田田田田田田田田田田田田田田田田田田田田田田                                                                                                    | ■ マ<br>主<br>気制<br>■ C:\/P                                                                                                    | 共享<br>和助<br>Program<br>1icent<br>意健批                                                                                                    | 查看<br>复制路<br>Î 私贴快<br>Files (x86<br>se requ                   | 应用<br>径<br>建方式<br>i)\Meetiri                                                               | 管理<br>程序工具<br>移动到<br>ggServer<br>1e suc   | bir<br>[<br>复刻到<br>(bin\lic,<br>ccessf)                         | "<br>删除<br>可                                                    | 重<br>重命名<br>iter.exe                           | 新建     | 图 1-3-<br><sup>1</sup> 新建项目 •<br><sup>1</sup> 经松访问 •              | -3                                                             | ■打开・                                     |   | 全部选择<br>全部取消<br>反向选择 |       |              | -        |   | ×      | ×         |
| ↓       ↓         文件       ★         ★       ●         ★       ●         ★       ●         ●       ●         ●       ●         ●       ●         ●       ●         ●       ●         ●       ●         ●       ●         ●       ●         ●       ●         ●       ●         ●       ●         ●       ●         ●       ●         ●       ●         ●       ●         ●       ●         ●       ●         ●       ●         ●       ●         ●       ●         ●       ●         ●       ●         ●       ●         ●       ●         ●       ●         ●       ●         ●       ●         ●       ●         ●       ●         ●       ●         ●       ●                                                                                                    | ■ マ ↓<br>主 页<br>复制<br>■ C:\/i                                                                                                    | 共享<br>輸<br>和版<br>Program<br>1icon<br>1icon                                                                                                    | 查看<br>复制路<br>Files (x86<br>See requ                           | 应用<br>应用<br>地方式<br>est fi                                                                  | 管理<br>译字工具<br>移动到<br>ngServer<br>1 e succ | biri<br>igajaji<br>kbinklic.                                    | m<br>m<br>treques<br>u<br>u<br>l<br>!                           | 重余名<br>重余名                                     | 新建     | 图 1-3-<br>哈新建项目<br>·<br>① 经松访问 ·                                  | -3<br>                                                         | ■打开・                                     |   | 全部选择<br>全部取消<br>反向选择 |       |              |          |   | ×      | ×         |
| ↓       ↓         文件       ★         意定明快速访问       ★         ●       ●         ●       ●         ●       ●         ●       ●         ●       ●         ●       ●         ●       ●         ●       ●         ●       ●         ●       ●         ●       ●         ●       ●         ●       ●         ●       ●         ●       ●         ●       ●         ●       ●         ●       ●         ●       ●         ●       ●         ●       ●         ●       ●         ●       ●         ●       ●         ●       ●         ●       ●         ●       ●         ●       ●         ●       ●         ●       ●         ●       ●         ●       ●         ●       ●         ●       ●         ●       ●                                                                                                    | ■ マ<br>主页<br>复制<br>配 Cx(k)t                                                                                                    | 共享                                                                                                    | 宣看<br>复制路快<br>Files (x86<br>Se requ                           | 应用<br>径<br>埋方式<br>))Meetir<br>est fi                                                       | 管理<br>程序工具<br>移动到<br>ggServer<br>1 e succ | bir<br>gəyəy<br>Ybin\lic.<br>ccessft                            | ي<br>پېښې<br>request                                            | 重<br>重<br>念<br>Z<br>Eter.exe                   | 新建     | 图 1-3-<br><sup>1]</sup> 新建项目 ·<br>1] 经松访问 ·                       | -3<br>Et                                                       | ●打开・●● 編編                                |   | 全部选择<br>全部取消<br>反向选择 |       |              |          |   | × *    | ×         |
| 文件         文件         創法         書         二         一         →         ★         ●         ★         ●         ★         ●         ●         ●         ●         ●         ●         ●         ●         ●         ●         ●         ●         ●         ●         ●         ●         ●         ●         ●         ●         ●         ●         ●         ●         ●         ●         ●         ●         ●         ●         ●         ●         ●         ●         ●         ●         ●         ●         ●         ●         ●         ●         ● <th>■ マ 「<br/>主页<br/>夏剰<br/>■ C:\/</th> <th>共享<br/>新聞<br/>Program<br/>1icenta<br/>意键继</th> <th>查看<br/>■ 复制路<br/>Files (x86<br/>se requ</th> <th>应用<br/>企用<br/>地方式<br/>)\Meetir<br/>est fi</th> <th>管理<br/>程序工具<br/>承<br/>項gServer<br/>1ē suc</th> <th>bir<br/>复制到<br/>\bin\lic<br/>ccessf</th> <th>」<br/>mike<br/>和I</th> <th>重<br/>重<br/>念<br/>名<br/>ter.exe</th> <th>新建</th> <th>图 1-3-<br/><sup>1</sup> 新建项目 ·<br/>1 经松访问 ·</th> <th></th> <th>■打开・<br/>湯編</th> <th></th> <th>全部选择<br/>全部取消<br/>反向选择</th> <th></th> <th></th> <th>-</th> <th></th> <th>× *</th> <th>×</th>                                                                                                    | ■ マ 「<br>主页<br>夏剰<br>■ C:\/                                                                                                    | 共享<br>新聞<br>Program<br>1icenta<br>意键继                                                                                                    | 查看<br>■ 复制路<br>Files (x86<br>se requ                          | 应用<br>企用<br>地方式<br>)\Meetir<br>est fi                                                      | 管理<br>程序工具<br>承<br>項gServer<br>1ē suc     | bir<br>复制到<br>\bin\lic<br>ccessf                                | 」<br>mike<br>和I                                                 | 重<br>重<br>念<br>名<br>ter.exe                    | 新建     | 图 1-3-<br><sup>1</sup> 新建项目 ·<br>1 经松访问 ·                         |                                                                | ■打开・<br>湯編                               |   | 全部选择<br>全部取消<br>反向选择 |       |              | -        |   | × *    | ×         |
| ↓       ↓         文件       ★         東田田田田田田田田田田田田田田田田田田田田田田田田田田田田田田田田田田田田                                                                                                    | ■ マ<br>主<br>気制<br>■ C:\/;reatet                                                                                                    | 共享<br>和助<br>和助<br>和<br>記<br>の<br>和<br>引<br>に<br>の<br>和<br>引<br>に<br>の<br>和<br>の<br>、<br>の<br>、<br>の<br>の<br>の<br>、<br>の<br>、<br>の<br>、<br>の<br>、<br>の<br>、<br>の<br>、<br>の<br>、<br>の<br>、<br>の<br>、<br>の<br>、<br>の<br>、<br>の<br>、<br>の<br>、<br>の<br>、<br>の<br>、<br>の<br>、<br>の<br>、<br>の<br>の<br>、<br>の<br>、<br>の<br>、<br>の<br>、<br>の<br>、<br>の<br>、<br>の<br>、<br>の<br>、<br>の<br>、<br>の<br>、<br>の<br>、<br>の<br>、<br>の<br>、<br>の<br>、<br>の<br>、<br>の<br>、<br>の<br>の<br>、<br>の<br>、<br>の<br>、<br>の<br>、<br>の<br>、<br>の<br>、<br>の<br>、<br>の<br>、<br>の<br>、<br>の<br>、<br>、<br>、<br>、<br>、<br>、<br>の<br>、<br>、<br>、<br>の<br>、<br>の<br>の<br>、<br>の<br>、<br>の<br>、<br>の<br>の<br>の<br>の<br>の<br>の<br>の<br>の<br>の<br>の<br>の<br>の<br>の | 查看<br>夏制路<br>Files (x86<br>se requ                            | 应用<br>应用<br>地方式<br>U)\Meetiri<br>est fi                                                    | 管理<br>程序工具<br>移动到<br>ggServer<br>1e suc   | bir<br>复刻到<br>\bin\lic<br>ccessfi                               | 」<br>型除<br>可<br>可                                               | 重<br>重<br>念<br>Z<br>ter.exe                    | 新建     | 图 1-3-<br><sup>1</sup> 新建项目 ·<br><sup>1</sup> 经松访问 ·              | -3                                                             | ■ 打开 • ● 编辑                              |   | 全部选择<br>全部取消<br>反向选择 |       |              | -        |   | × *    | × ^ 8     |
| ↓       ○         文件       ★         ★       ●         ★       ●         ★       ●         ★       ●         ★       ●         ●       ●         ●       ●         ●       ●         ●       ●         ●       ●         ●       ●         ●       ●         ●       ●         ●       ●         ●       ●         ●       ●         ●       ●         ●       ●         ●       ●         ●       ●         ●       ●         ●       ●         ●       ●         ●       ●         ●       ●         ●       ●         ●       ●         ●       ●         ●       ●         ●       ●         ●       ●         ●       ●         ●       ●         ●       ●         ●       ●         ●       ● <t< th=""><th>■ 〒<br/>主 页<br/>复制<br/>III Crite<br/>存在<br/>日<br/>日<br/>日<br/>日<br/>日<br/>日<br/>日<br/>日<br/>日<br/>日<br/>日<br/>日<br/>日</th><th>共享<br/>私法<br/>和<br/>Ticent</th><th>查看<br/>复制路<br/>Files (x86<br/>Se requ</th><th>应用<br/>应用<br/>地方式<br/>U)\Meetin<br/>est fi</th><th>管理<br/>程序工具<br/>移动到<br/>mgServer<br/>1 e succ</th><th>biri<br/>夏剰到<br/>\bin\lic.</th><th>ي<br/>ست<br/>ا</th><th>重合名<br/>重合名</th><th>新建</th><th>图 1-3-<br/><sup>1</sup> 新建项目<br/><sup>1</sup> 经松访问</th><th>-3</th><th>■打开・ ■編編</th><th></th><th>全部选择<br/>全部取消<br/>反向选择</th><th></th><th></th><th></th><th></th><th>× *</th><th></th></t<>                                                                                                    | ■ 〒<br>主 页<br>复制<br>III Crite<br>存在<br>日<br>日<br>日<br>日<br>日<br>日<br>日<br>日<br>日<br>日<br>日<br>日<br>日                                                                                                    | 共享<br>私法<br>和<br>Ticent                                                                                                    | 查看<br>复制路<br>Files (x86<br>Se requ                            | 应用<br>应用<br>地方式<br>U)\Meetin<br>est fi                                                     | 管理<br>程序工具<br>移动到<br>mgServer<br>1 e succ | biri<br>夏剰到<br>\bin\lic.                                        | ي<br>ست<br>ا                                                    | 重合名<br>重合名                                     | 新建     | 图 1-3-<br><sup>1</sup> 新建项目<br><sup>1</sup> 经松访问                  | -3                                                             | ■打开・ ■編編                                 |   | 全部选择<br>全部取消<br>反向选择 |       |              |          |   | × *    |           |
| ↓       ○         文件       ★         東京田田田田田田田田田田田田田田田田田田田田田田田田田田田田田田田田田田田田                                                                                                    | ■ 〒<br>主页<br>复制<br>■ C·\\ <sup>†</sup>                                                                                                    | 共享                                                                                                    | 查看                                                            | 应用<br>应用<br>径<br>径<br>est fi<br>li<br>B                                                    | 管理<br>程序工具<br>移动到<br>ngServer<br>1 e succ | biri<br>jajiji<br>kbinklic,                                     | الله<br>request<br>عا!                                          | 重<br>重<br>念<br>Z<br>Eter.exe                   | 新建     | 图 1-3-<br><sup>1</sup> 新建项目 ·<br>1 经松访问 ·                         | -3<br>Et                                                       | ■ 打开 • ● 编辑                              |   | 全部选择<br>全部取消<br>反向选择 |       |              |          |   |        |           |

| ↓     ↓     ↓     ↓     ↓     ↓     ↓     ↓     ↓     ↓     ↓     ↓     ↓     ↓     ↓     ↓     ↓     ↓     ↓     ↓     ↓     ↓     ↓     ↓     ↓     ↓     ↓     ↓     ↓     ↓     ↓     ↓     ↓     ↓     ↓     ↓     ↓     ↓     ↓     ↓     ↓     ↓     ↓     ↓     ↓     ↓     ↓     ↓     ↓     ↓     ↓     ↓     ↓     ↓     ↓     ↓     ↓     ↓     ↓     ↓     ↓     ↓     ↓     ↓     ↓     ↓     ↓     ↓     ↓     ↓     ↓     ↓     ↓     ↓     ↓     ↓     ↓     ↓     ↓     ↓     ↓     ↓     ↓     ↓     ↓     ↓     ↓     ↓     ↓     ↓     ↓     ↓     ↓     ↓     ↓     ↓     ↓     ↓     ↓     ↓     ↓     ↓     ↓     ↓     ↓     ↓     ↓     ↓     ↓     ↓     ↓     ↓     ↓     ↓     ↓     ↓     ↓     ↓     ↓     ↓     ↓     ↓     ↓     ↓     ↓     ↓     ↓     ↓     ↓     ↓     ↓     ↓     ↓     ↓     ↓     ↓< | ●         ●         ●         ●         ●         ●         ●         ●         ●         ●         ●         ●         ●         ●         ●         ●         ●         ●         ●         ●         ●         ●         ●         ●         ●         ●         ●         ●         ●         ●         ●         ●         ●         ●         ●         ●         ●         ●         ●         ●         ●         ●         ●         ●         ●         ●         ●         ●         ●         ●         ●         ●         ●         ●         ●         ●         ●         ●         ●         ●         ●         ●         ●         ●         ●         ●         ●         ●         ●         ●         ●         ●         ●         ●         ●         ●         ●         ●         ●         ●         ●         ●         ●         ●         ●         ●         ●         ●         ●         ●         ●         ●         ●         ●         ●         ●         ●         ●         ●         ●         ●         ●         ●         ●         ● | <ul> <li>✓ 打开・</li> <li>■ 編辑</li> <li>■ 編辑</li> <li>● 励历史记录</li> </ul> | 全部选择<br>全部取消<br>反向选择 | -         | - □ ×<br>^ () |
|----------------------------------------------------------------------------------------------------|----------------------------------------------------------------------------------------------------|------------------------------------------------------------------------|----------------------|-----------|---------------|
| 剪贴板                                                                                                    | 组织新建                                                                                                    | 打开                                                                     | 选择                   |           |               |
| ← → ~ ↑ 🧧 → 此电脑 → 本地磁盘 (C:) → Pro                                                                                                    | gram Files (x86) > MeetingServer > bin                                                                                                    | ٽ ~                                                                    |                      |           |               |
| ◆ 恤神访问                                                                                                    | 名称 ^                                                                                                    | 修改日期                                                                   | 类型                   | 大小        |               |
|                                                                                                    | 📙 log                                                                                                    | 2020/9/15 10:40                                                        | 文件夹                  |           |               |
| <ul> <li>OneDrive</li> </ul>                                                                                                    | upload                                                                                                    | 2020/9/15 10:40                                                        | 文件夹                  |           |               |
| 由<br>magaw                                                                                                    | accessrouter.exe                                                                                                    | 2020/9/13 17:57                                                        | 应用程序                 | 3,874 KB  |               |
|                                                                                                    | accessserver.exe                                                                                                    | 2020/9/13 17:58                                                        | 应用程序                 | 5,256 KB  |               |
| 🔜 此电脑                                                                                                    | certificate.dll                                                                                                    | 2020/8/31 10:27                                                        | 应用程序扩展               | 1,525 KB  |               |
| 🧊 3D 对象                                                                                                    | <pre>cp_server.exe</pre>                                                                                                    | 2020/9/13 17:59                                                        | 应用程序                 | 11,251 KB |               |
| 📕 视频                                                                                                    | 🚉 cports.exe                                                                                                    | 2020/8/3 15:17                                                         | 应用程序                 | 80 KB     |               |
| ▶ 图片                                                                                                    | 📑 daemonV8.exe                                                                                                    | 2020/9/14 9:49                                                         | 应用程序                 | 1,493 KB  |               |
| ு →档                                                                                                    | dataserver.exe                                                                                                    | 2020/9/13 17:58                                                        | 应用程序                 | 5,166 KB  |               |
|                                                                                                    | 🗟 libmariadb.dll                                                                                                    | 2019/11/28 13:20                                                       | 应用程序扩展               | 444 KB    |               |
| 1786<br>2                                                                                                    | 📑 lic_requester.exe                                                                                                    | 2020/9/12 13:10                                                        | 应用程序                 | 1,622 KB  |               |
|                                                                                                    | Notepad2.exe                                                                                                    | 2017/3/28 20:26                                                        | 应用程序                 | 1,862 KB  |               |
| 皇皇                                                                                                    | request.dat                                                                                                    | 2020/9/15 10:49                                                        | DAT 文件               | 4 KB      |               |
| 🏪 本地磁盘 (C:)                                                                                                    | 🏑 servicemanager.exe                                                                                                    | 2020/9/14 9:49                                                         | 应用程序                 | 31,513 KB |               |
| 🔜 本地磁盘 (D:)                                                                                                    | upgradeserver.exe                                                                                                    | 2020/9/13 18:00                                                        | 应用程序                 | 3,596 KB  |               |
| 🔜 本地磁盘 (E:)                                                                                                    |                                                                                                    |                                                                        |                      |           |               |
| 🥩 网络                                                                                                    |                                                                                                    |                                                                        |                      |           |               |

15 个项目 选中 1 个项目 4.00 KB

图 1-3-5

请将来此文件发给我们业务人员,业务人员将为您生成一个认证文件 license.dat,请将认证文件拷贝 到 conf 目录下。

|                    | š盘 (C:) > Program Files (x86) > Meeti | ngServer > conf |         |        | ~ | O 没索"co <sup>−</sup> | nf" |
|--------------------|---------------------------------------|-----------------|---------|--------|---|----------------------|-----|
|                    | 名称 ^                                  | 修改日期            | 逆型      | 大小     |   |                      |     |
| - 快速访问             | D                                     | 2020/0/12 16:09 |         | 1 1/12 |   |                      |     |
| 桌面                 | * access_rotter.json                  | 2020/9/12 10:00 | JSON 文件 | 2 1/2  |   |                      |     |
| ▶ 下载               | * ar server ison                      | 2020/9/12 15:10 | ISON 文件 | 1 KB   |   |                      |     |
| 🗐 文档               | * C serverison                        | 2020/9/12 15:11 | JSON 文件 | 1 KB   |   |                      |     |
| 2 图片               | * cp server.ison                      | 2020/9/12 15:33 | JSON 文件 | 1 KB   |   |                      |     |
| Nimeet             | data server.json                      | 2020/9/12 16:08 | JSON 文件 | 2 KB   |   |                      |     |
| V8相关文档             | license.dat                           | 2020/9/12 15:18 | DAT 文件  | 1 KB   |   |                      |     |
| 经销商                | pc_server.json                        | 2020/9/12 15:14 | JSON 文件 | 1 KB   |   |                      |     |
| (注意)の              | pu_server.json                        | 2020/9/14 9:16  | JSON 文件 | 1 KB   |   |                      |     |
| 通小支口               | service_manager.json                  | 2020/9/16 16:08 | JSON 文件 | 2 KB   |   |                      |     |
| OneDrive           | uc_server.json                        | 2020/9/12 15:16 | JSON 文件 | 1 KB   |   |                      |     |
| 此由脑                | upgrade_server.json                   | 2020/9/12 15:17 | JSON 文件 | 1 KB   |   |                      |     |
| 2D 3tka            | vc_server.json                        | 2020/9/12 15:18 | JSON 文件 | 1 KB   |   |                      |     |
|                    |                                       |                 |         |        |   |                      |     |
| 19690              |                                       |                 |         |        |   |                      |     |
|                    |                                       |                 |         |        |   |                      |     |
| 文档                 |                                       |                 |         |        |   |                      |     |
| 下载                 |                                       |                 |         |        |   |                      |     |
| )音乐                |                                       |                 |         |        |   |                      |     |
| 桌面                 |                                       |                 |         |        |   |                      |     |
| 本地磁盘 (C:)          |                                       |                 |         |        |   |                      |     |
| 本地磁盘 (D:)          |                                       |                 |         |        |   |                      |     |
| 网络                 |                                       |                 |         |        |   |                      |     |
|                    |                                       |                 |         |        |   |                      |     |
|                    |                                       |                 |         |        |   |                      |     |
|                    |                                       |                 |         |        |   |                      |     |
| 项目 洗中 1 个项目 414 字节 |                                       |                 |         |        |   |                      | 8   |

文件认证用户完成以上步骤后(加密狗认证用户只需插好加密狗),再次回到服务器管理器界面,点击【快速配置】,填入机器实际的 IP 地址(例:192.168.1.105),如果是双 IP 的服务器,请用英文分号分隔,例如:

192. 168. 1. 104; 192. 168. 1. 105.

点击【保存】,如图所示,服务器相关 IP 地址信息将被自动配置保存。

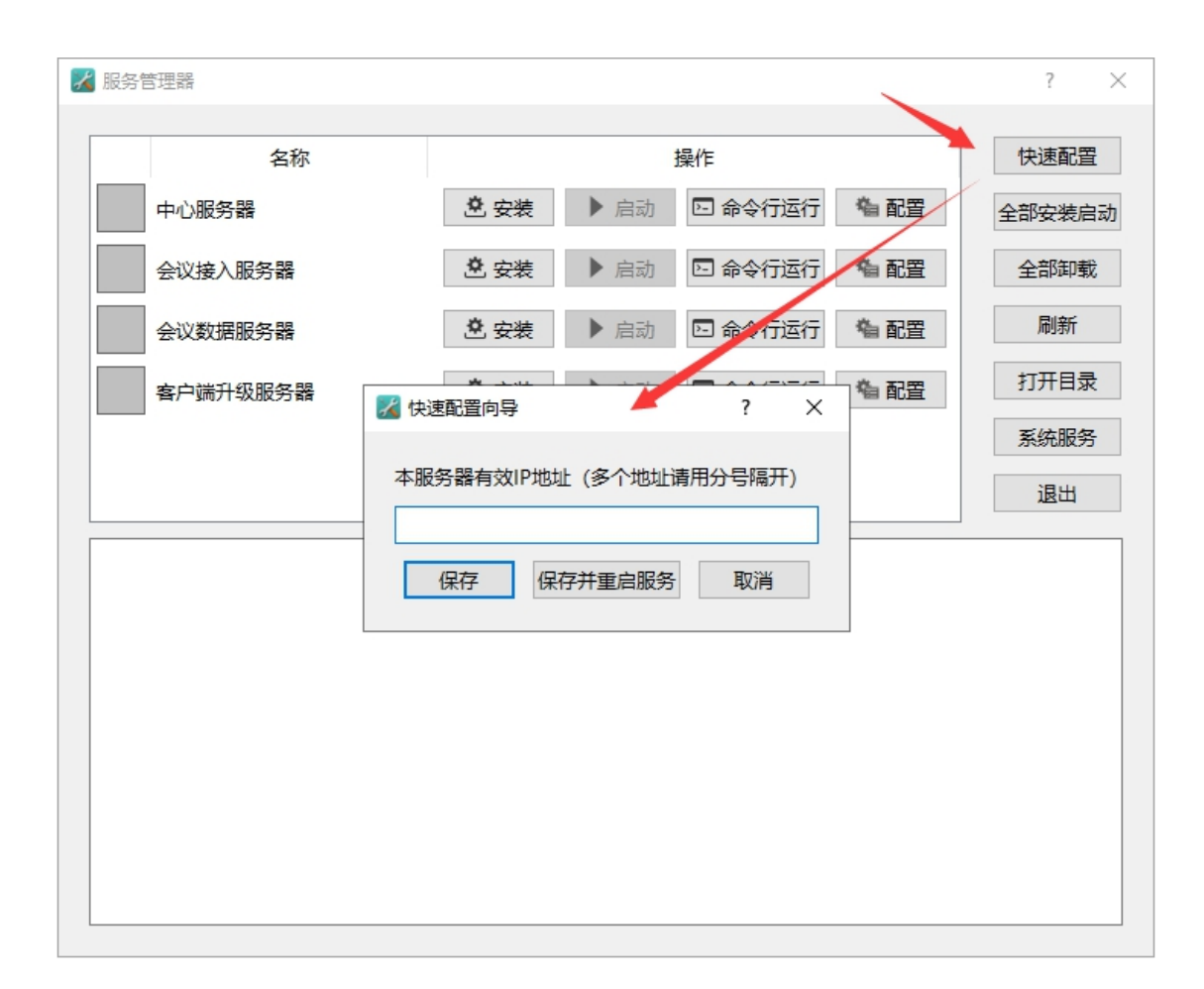

图 1-3-2

| 🖌 服务管理器  |                        | ? ×    |
|----------|------------------------|--------|
| 名称       | 操作                     | 快速配置   |
| 中心服务器    | 🙁 安装 🕨 启动 🖂 命令行运行 🍓 配置 | 全部安装启动 |
| 会议接入服务器  | 🖄 安装 🕨 启动 🖸 命令行运行 🍓 配置 | 全部卸载   |
| 会议数据服务器  | 🖄 安装 🕨 启动 🖂 命令行运行 🍓 配置 | 刷新     |
| 客户端升级服务器 |                        | 打开目录   |
|          |                        | 系统服务   |
|          | 本服务器有效IP地址(多个地址请用分号隔升) | 退出     |
|          | 保存 保存并重启服务 取消          |        |
|          |                        |        |
|          |                        |        |
|          |                        |        |
|          |                        |        |
|          |                        |        |

图 1-3-7

点击【全部安装启动】,如图所示,到此服务器部署和启动完毕(注:4台服务器左侧的灰色方块变为绿 色表示安装启动成功,灰色代表未安装,红色代表安装但未启动)。

| 🔏 服务管理器  |             |      |         |             | ? ×    |
|----------|-------------|------|---------|-------------|--------|
|          |             |      |         |             |        |
| 名称       |             |      | 操作      |             | 快速配置   |
| 中心服务器    | ê 安装        | ▶ 启动 | 🗈 命令行运行 | 狗 配置        | 全部安装启动 |
| 会议接入服务器  | 🙁 安装        | ▶ 启动 | 🗈 命令行运行 | 衛 配置        | 全部卸载   |
| 会议数据服务器  | Ê 安装        | ▶ 启动 | 🖻 命令行运行 | <b>衛 配置</b> | 刷新     |
| 客户端升级服务器 | <b>登</b> 安装 | ▶启动  | 🖸 命令行运行 | 衛 配置        | 打开目录   |
|          |             |      |         |             | 系统服务   |
|          |             |      |         |             | 退出     |
|          |             |      |         |             |        |
|          |             |      |         |             |        |
|          |             |      |         |             |        |
|          |             |      |         |             |        |
|          |             |      |         |             |        |
|          |             |      |         |             |        |
|          |             |      |         |             |        |
|          |             |      |         |             |        |
|          |             |      |         |             |        |

图 1-3-8

| 1 服务管理器                                                                                                    |                              |      |         |             | ? ×    |
|----------------------------------------------------------------------------------------------------|------------------------------|------|---------|-------------|--------|
| 名称                                                                                                    |                              | 快速配置 |         |             |        |
| 中心服务器                                                                                                    | 🔟 卸载                         | ■停止  | 🖸 命令行运行 | 衛 配置        | 全部安装启动 |
| 会议接入服务器                                                                                                    | 🔟 卸载                         | ■停止  | 🖸 命令行运行 | <b>衛 配置</b> | 全部卸载   |
| 会议数据服务器                                                                                                    | 🔟 卸载                         | ■停止  | 🖸 命令行运行 | <b>衛 配置</b> | 刷新     |
| 客户端升级服务器                                                                                                    | 🔟 卸载                         | ■停止  | 🖸 命令行运行 | <b>衛配置</b>  | 打开目录   |
|                                                                                                    |                              |      |         |             | 系统服务   |
|                                                                                                    |                              |      |         |             | 退出     |
| [12:39:10] 安装 中心服务器 成功。<br>[12:39:10] 启动 中心服务器 成功。<br>[12:39:10] 启动 中心服务器 成<br>[12:39:10] 启动 会议接入服务器 成<br>[12:39:10] 白动 会议数据服务器 成<br>[12:39:10] 启动 会议数据服务器 成<br>[12:39:10] 启动 会议数据服务器<br>[12:39:10] 启动 客户端升级服务器 | 功。<br>功。<br>功。<br>成功。<br>成功。 |      |         |             |        |

图 1-3-9

## 4.卸载云会议服务器

启动【服务器管理器】,右键服务器列表,点击全部卸载。

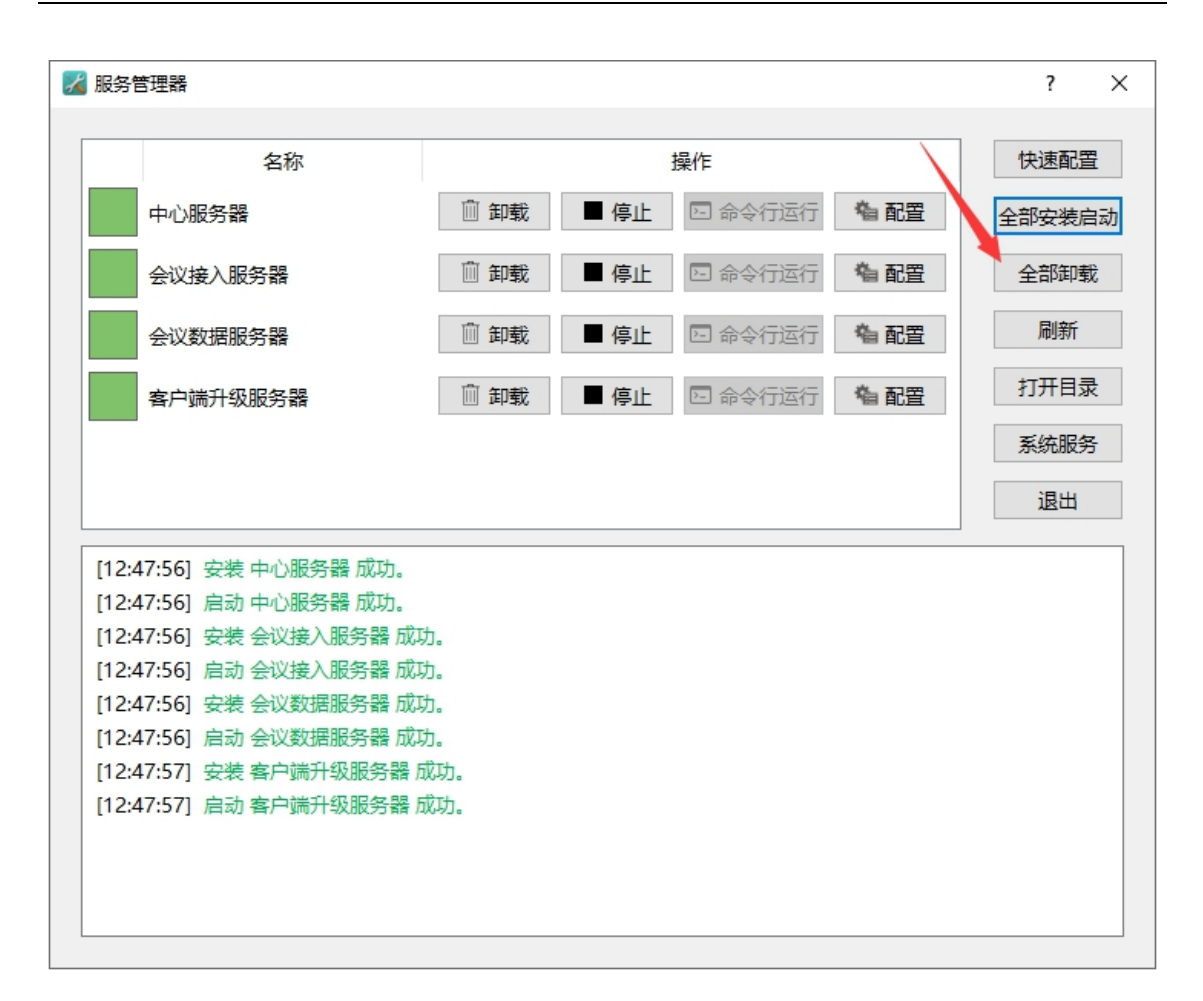

图 1-4-1

| 服务管理器                                                  |                      |      |         |             | ? ×    |  |  |  |
|--------------------------------------------------------|----------------------|------|---------|-------------|--------|--|--|--|
| 名称                                                     |                      | 操作   |         |             |        |  |  |  |
| 中心服务器                                                  | <b>登</b> 安装          | ▶ 启动 | 🖸 命令行运行 | 衛 配置        | 全部安装启动 |  |  |  |
| 会议接入服务器                                                | <b>≜</b> 安装          | ▶ 启动 | 🗅 命令行运行 | 衛 配置        | 全部卸载   |  |  |  |
| 会议数据服务器                                                | <b>登</b> 安装          | ▶ 启动 | 🖸 命令行运行 | 衛 配置        | 刷新     |  |  |  |
| 客户端升级服务器                                               | <b>登</b> 安装          | ▶ 启动 | 🗈 命令行运行 | <b>衛 配置</b> | 打开目录   |  |  |  |
|                                                        |                      |      |         |             | 系统服务   |  |  |  |
|                                                        |                      |      |         |             | 退出     |  |  |  |
|                                                        | 7Jo                  |      |         |             | ^      |  |  |  |
| [12:47:56] 安装 会议接入服务者<br>[12:47:56] 立法 会议按入服务者         | 皆 加切。<br>四 武士        |      |         |             |        |  |  |  |
| [12:47:56] 启动 会议接入服务器 成功。                              |                      |      |         |             |        |  |  |  |
| [12:47:56] 安装 会议数据服务者                                  | 度 D发动。<br>愿 B载开台     |      |         |             |        |  |  |  |
| [12:47:30] 后动 宏以数据服务者<br>[12:47:57] 立持 安白端毛纲肥务         |                      |      |         |             |        |  |  |  |
| [12:4/:5/] 安策 各户师并议服务器 成切。                             |                      |      |         |             |        |  |  |  |
| [12:47:37] 后初 各户购开採服务资 队务                              |                      |      |         |             |        |  |  |  |
| [12:40:27] 印載 中心版力語 [以初]。                              |                      |      |         |             |        |  |  |  |
| [12,49,27] 呼吸、云灰波入成为奋,风切。<br>[12,49,27] 印载、云灰波入成为奋,风切。 |                      |      |         |             |        |  |  |  |
| [12.40.27] 即載 云以或加加力者<br>[12.48.27] 卸載 安白邊升級服务         | 名 140-50。<br>2-52 成功 |      |         |             |        |  |  |  |
| [12.40.27] 毕毕我 音广加7开秋303                               |                      |      |         |             |        |  |  |  |
|                                                        |                      |      |         |             |        |  |  |  |

图 1-4-2 全部卸载结束后,从 Windows 系统的"设置"卸载会云会议服务器,如图所示。

| 设置         |   |                             |   |                                  |   |                                       |   | - 🗆 ×                                |  |
|------------|---|-----------------------------|---|----------------------------------|---|---------------------------------------|---|--------------------------------------|--|
| Windows 设置 |   |                             |   |                                  |   |                                       |   |                                      |  |
|            |   |                             |   | 查找设置                             |   | Q                                     |   |                                      |  |
|            |   |                             |   | LINNA                            |   |                                       |   |                                      |  |
|            | 口 | <b>系统</b><br>显示、声音、通知、电源    |   | <b>设备</b><br>蓝牙、打印机、鼠标           |   | 手机<br>连接 Android 设备和 iPhone           |   | <b>网络和 Internet</b><br>WLAN、飞行模式、VPN |  |
|            | ¥ | <b>个性化</b><br>背景、锁屏、颜色      |   | <b>应用</b><br>卸载、默认应用、可选功能        | 8 | <b>帐户</b><br>你的帐户、电子邮件、同步设<br>置、工作、家庭 | ¢ | <b>时间和语言</b><br>语音、区域、日期             |  |
|            | 8 | <b>游戏</b><br>游戏栏、载屏、直播、游戏模式 | Ģ | <b>轻松使用</b><br>讲述人、放大镜、高对比度      | Q | <b>搜索</b><br>查找我的文件、权限                | 0 | <b>Cortana</b><br>Cortana 语言、权限、通知   |  |
|            | ₿ | <b>隐私</b><br>位置、相机、麦克风      | C | <b>更新和安全</b><br>Windows 更新、恢复、备份 |   |                                       |   |                                      |  |
|            |   |                             |   |                                  |   |                                       |   |                                      |  |
|            |   |                             |   |                                  |   |                                       |   |                                      |  |
|            |   |                             |   |                                  |   |                                       |   |                                      |  |

图 1-4-2

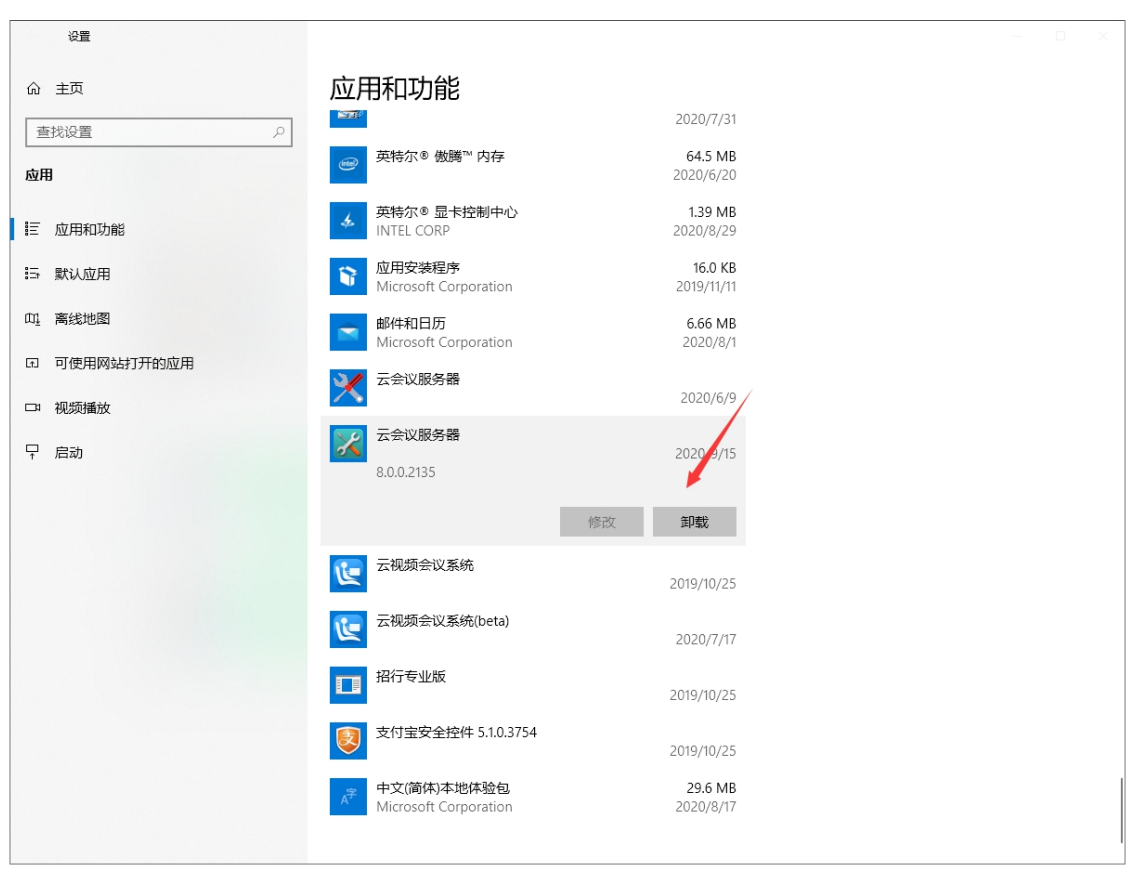